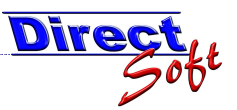

## 1. Keyboard-Searchhelper in Tabellen verwenden

## 1.1. Einleitung

Wenn eine spezielle Zeile in einer Tabelle mit sehr viel Inhalt gesucht wird, kann dies mitunter recht mühsam sein. DirectCASH unterstützt Sie hierbei durch den "Keyboard Searchhelper".

## **1.2.** Den Keyboard-Searchhelper verwenden

Klicken Sie auf die Tabelle, die durchsucht werden soll. Geben Sie nun die Anfangsbuchstaben der gesuchten Zeile ein. Nach jeder Eingabe springt die aktuelle Zeile (dunkelblau hinterlegt) zur ersten Übereinstimmung.

| Suche Zuo              | rdnungen       |                                     |         |             |     |          |       |                      |    |                        |      |
|------------------------|----------------|-------------------------------------|---------|-------------|-----|----------|-------|----------------------|----|------------------------|------|
| Artikeleame            |                |                                     | \slamas |             |     |          |       |                      |    |                        |      |
| Kassagruppe            |                | warengruppe                         |         |             |     |          |       |                      |    | ▼ Si                   | uche |
|                        |                |                                     |         |             |     |          |       | ✓ Inaktive Artikel □ |    |                        |      |
| <sup>n</sup> interen S | iie hiereine S | calle, um nach ihr zu gruppieren    |         |             |     |          | Π     |                      |    |                        |      |
| 团 Artik                | elnummer 📓     | Þ Artikelname                       | △副中     | Warengruppe | 国中国 | VK Preis | 3 - P | Top-Produkt          | 型中 | VA Konto 📓 🗄           | La   |
|                        |                |                                     |         |             |     |          |       |                      | 1  |                        |      |
| +                      |                | Kulturausflug VIbg.                 |         | Strated in  |     | Chan II. | 3,50  |                      |    | Verkehrsverein         | 1.   |
| 4                      |                | Ledigkeitsbescheinigung             |         | Standesamt  |     | 1        | 5,30  | 1                    |    |                        |      |
| -                      |                | Meldebestätigung                    |         | Standesamt  |     |          | 2,10  | V                    |    |                        |      |
| 4                      |                | Meldebestätigung ZMR                |         | Standesamt  |     |          | 3,00  | V                    |    | over the second second |      |
| -12                    |                | Mostäpfel & Kolbenringe             | 1       | Allgemeines |     | 3        | 6,00  |                      |    | Mostäpfel & Kolb       |      |
| 4                      |                | Parkkarten                          |         | Allgemeines |     |          | 5,00  | 1                    |    | Parkkarten             |      |
| 4                      |                | Plakate - Veranstaltung auswärts    |         | Allgemeines |     |          | 2,20  |                      |    | Plakate                |      |
| -12                    |                | Plakate - Veranstaltung in Rankweil |         | Allgemeines |     |          | 0,70  | - F                  |    | Plakate                |      |
| 4                      |                | Regenmantel                         |         | Allgemeines |     | 1        | 2,00  | 100                  | -  | Regenmantel            | 44   |
| ) - P                  |                | Restmullsack 20 Liter               |         | Müll        |     |          | 1,71  | V                    |    | Müllsäcke              |      |
| -12                    |                | Restmüllsack 40 Liter               |         | Müll        | _   |          | 3,15  | 1                    |    | Müllsäcke              |      |
| 4                      |                | Restmüllsack 60 Liter               |         | Müll        |     |          | 4,70  | 1                    |    | Müllsäcke              | 1    |
| -12                    |                | Sackständer                         | Ţ       | Müll        |     | 1        | 7,50  |                      |    | Müllsäcke              |      |
| 4                      |                | Sammlungsbewilligung                |         | Allgemeines |     | 1        | 0,90  | 100                  |    |                        |      |
| 4                      |                | Schafplatz Benützungsgebühr         |         |             |     |          | 0,00  |                      |    | Verkehrsverein         |      |
| -12                    |                | Schildkappe                         | (       | Allgemeines |     | 1.       | 4,00  | 177                  |    | Schildkappe            |      |
| 4                      |                | Sperrmüllmarke                      |         | Müll        |     |          | 9,20  | V                    |    | Sperrmüllmarke         | -    |
| -12                    |                | StA-VA                              |         | Standesamt  |     |          | 0.00  | Real Providence      |    | Standesamt - Ver       | 1.   |
| -p                     |                | StbN                                |         | Standesamt  |     | 1        | 9,80  |                      |    |                        |      |
| ÷.                     |                | Strafregisterauszug                 |         | Meldeamt    |     | 1        | 5,30  | 1                    |    |                        |      |
| 10 00000               |                |                                     |         |             |     |          |       | 1000                 |    |                        |      |

Durchsucht wird jeweils die aktuell sortierte Spalte. Dies bedeutet, es gibt keine fix vordefinierten Spalten, sondern Sie bestimmen, welche Spalte durchsucht werden soll. Zur Erinnerung: Um eine Spalte zu sortieren, klicken Sie einfach auf den Spaltenkopf. Detaillierte Informationen rund das Thema "Sortieren" finden Sie in der Dokumentation "DirectCASH Grundfunktionen".